### How to authorize the College Opportunity Fund stipend

Colorado resident undergraduates pay less tuition per credit hour when they apply for and authorize the College Opportunity Fund (COF) stipend. Once it is authorized, it applies directly to the tuition bill. The amount per credit hour changes annually and is set by the General Assembly.

# Step 1: Completed the application on the <u>College Assist</u> website. You cannot authorize the stipend until you have applied.

It will take 2-7 days from the time you apply until you can authorize (during this time, College Assist sends your COF information to CU).

For more information, visit College Opportunity Fund.

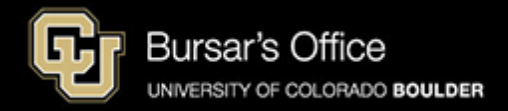

#### Step 1: Students log in to **Buff Portal** (buffportal.colorado.edu)

| CU Log                            | jin Name                                       |                                       |                                                                                                    |
|-----------------------------------|------------------------------------------------|---------------------------------------|----------------------------------------------------------------------------------------------------|
| ldentik                           | ey Password                                    |                                       |                                                                                                    |
| Check                             | this box to view you<br>gging into the service | ır Digital ID Caro<br>e. Learn More   | and reset release approvals                                                                           |
|                                   | Continue                                       |                                       |                                                                                                    |
| Trouble s                         | signing in? We can h                           | elp.                                  |                                                                                                    |
| To ensur<br>to quit yo<br>may mak | e you end your sessi<br>our web browser whe    | ion with Federat<br>n you are finish- | ed Identity Service, you will nee<br>ed. Leaving your browser open<br>ser gaining access through your |
| account.                          |                                                |                                       |                                                                                                    |
|                                   |                                                |                                       |                                                                                                    |

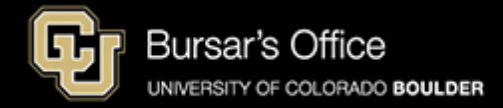

Step 2: Search for "cof" or "college opportunity fund" in the Buff Portal search bar. Click **College Opportunity Fund (COF)**.

| University of Colorado Boulder |              |                                                            |
|--------------------------------|--------------|------------------------------------------------------------|
| <b>Buff Portal</b>             |              | <b>▲ 0 ⊖</b>                                               |
| Search Buff Portal             |              |                                                            |
| cof                            | <b>x</b> 2 3 | CLASS SCHEDULE                                             |
|                                |              | Grid List WAITLISTED                                       |
| Card Groups                    | ,            | Fri Sat Sun Mon Tue<br>12-20 12-21 12-22 12-23 12-24<br>AM |
| Cards                          |              | 9<br>AM                                                    |
| Coming Soon                    |              | 10<br>AM                                                   |
|                                |              | AM                                                         |
|                                |              | 12<br>PM                                                   |
|                                | in           | 1<br>PM                                                    |
|                                | nge          | 2<br>PM                                                    |
|                                |              | 3                                                          |

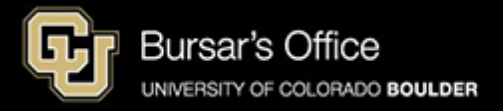

#### Step 3: Click View your COF status.

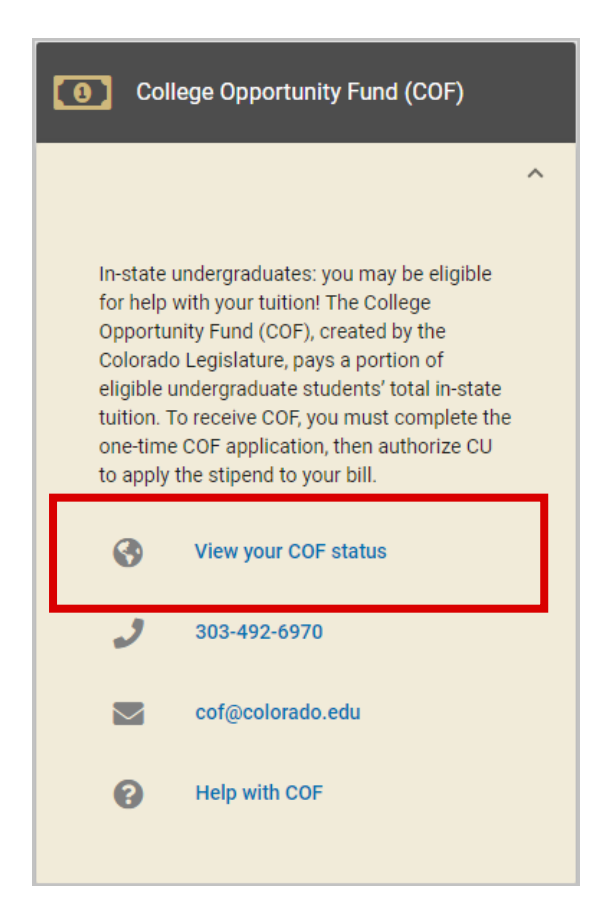

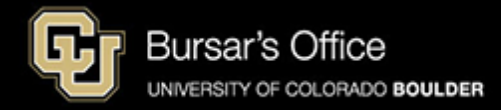

## Step 4: If you have been enrolled on more than one CU campus, select **CU Boulder** for COF Institution.

| COF Authorization/Review > Select COF Institution example |               |            |  |  |
|-----------------------------------------------------------|---------------|------------|--|--|
|                                                           |               | 🗮 Menu     |  |  |
| SELECT                                                    | CAREER        |            |  |  |
| <ul> <li>Select</li> </ul>                                | Undergraduate | CU Boulder |  |  |
| Select                                                    | Undergraduate | CU Denver  |  |  |
|                                                           |               | Continue   |  |  |

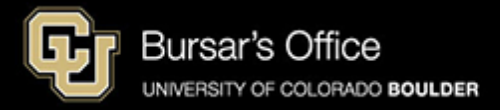

Step 5: Click Authorize. (You may need to scroll down.)

| TERM           | TERM<br>Eligible | COF TERM<br>AUTHORIZATION | ENROLLED<br>HOURS | COF ELIGIBLE<br>HOURS | STIPEND<br>AMOUNT | UPDATE AUTHORIZATION    |
|----------------|------------------|---------------------------|-------------------|-----------------------|-------------------|-------------------------|
| Spring 2017    | Eligible         | Lifetime Authorization    | 12.00             | 12.00                 | 900.00            | Update<br>Authorization |
| Fall 2016      | Eligible         | Lifetime Authorization    | 12.00             | 12.00                 | 900.00            |                         |
| Summer<br>2016 | Eligible         | Lifetime Authorization    | 0.00              |                       |                   | example                 |

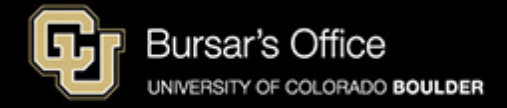

#### Step 6: Select Authorize and click Submit.

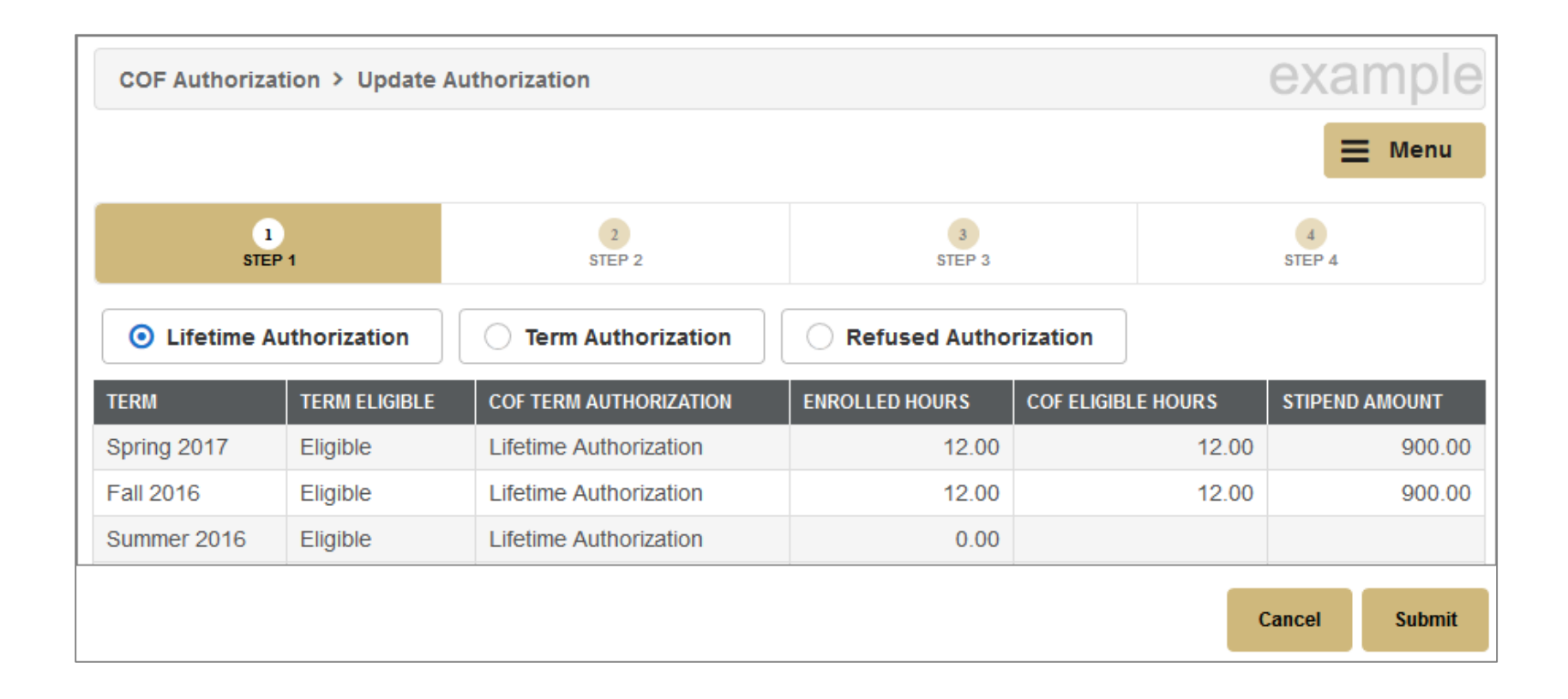

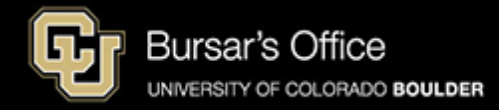

| COF Authorization > Confirm A                                                                                                    | uthorization Update |             | example      |  |  |
|----------------------------------------------------------------------------------------------------|---------------------|-------------|--------------|--|--|
|                                                                                                    |                     |             | 🗮 Menu       |  |  |
| 1<br>STEP 1                                                                                                    | 2<br>STEP 2         | 3<br>STEP 3 | 4<br>STEP 4  |  |  |
| You have selected the following COF Authorization option:<br>Lifetime Authorization<br>Press Confirm if this is correct. Press Go Back to change your authorization selection. |                     |             |              |  |  |
|                                                                                                    |                     |             | Back CONFIRM |  |  |

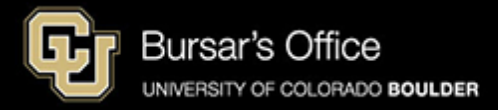

The stipend will appear on your student account in 24-48 hours.

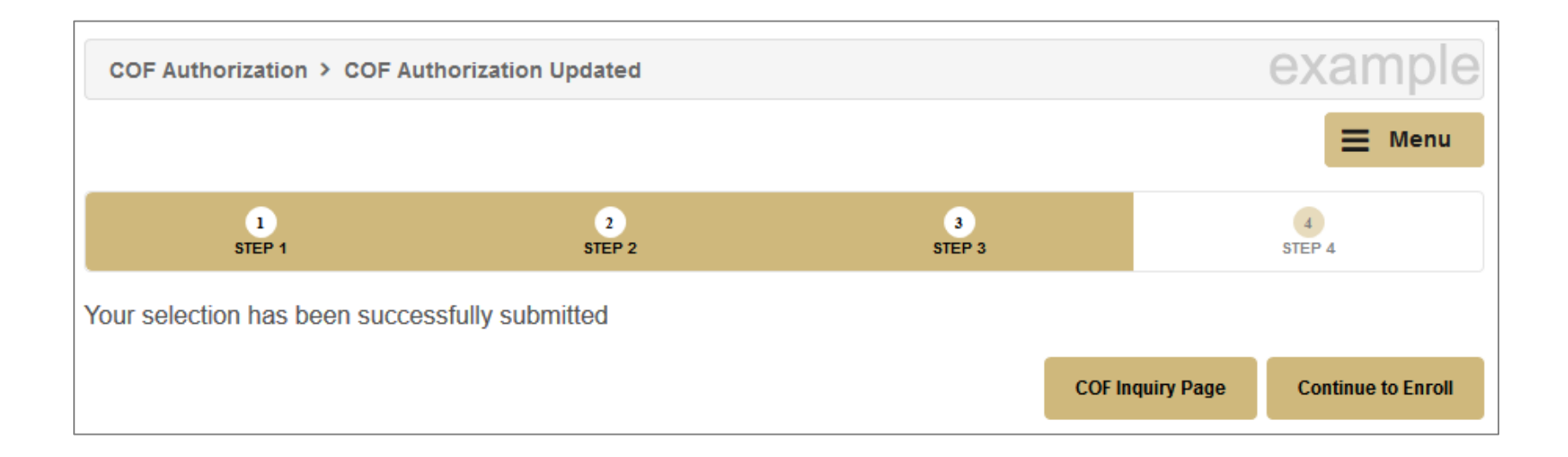

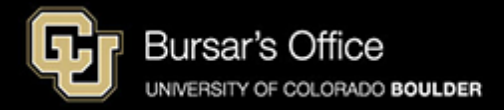